# TREEHOUSE ATHLETIC (LUB

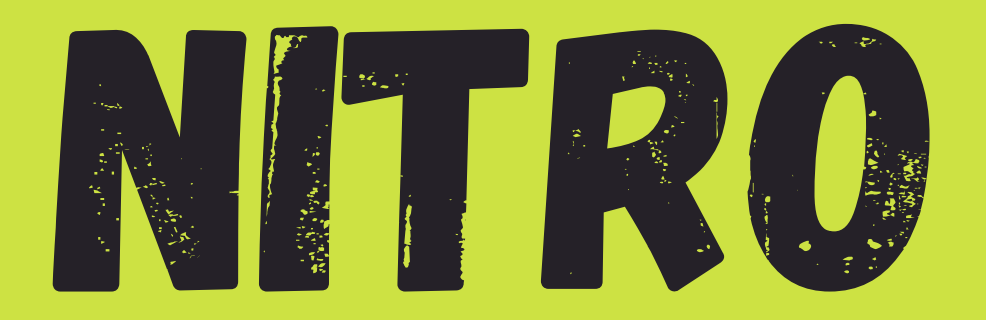

# ONLINE

# RESERVATION

PROCESS

# 1 LOGIN AT TREEHOUSEFITNESS.COM

**SERVICES & AMENITIES** 

Member Login

ABOUT TREEHOUSE

# SE ATHLETIC CLUB OR THE TREEFIT APP

PROGRAMS

#### Announcements

FAMILY

Masks Required

CLASSES

TRAINING

Click to view.

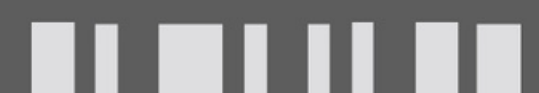

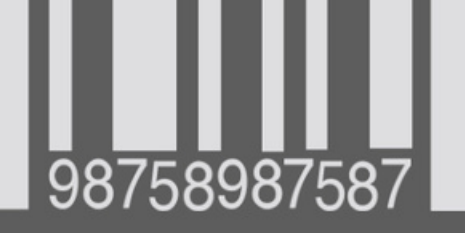

#### Card

#### Schedule

Create your schedule and reasing updates here on a coming classes.

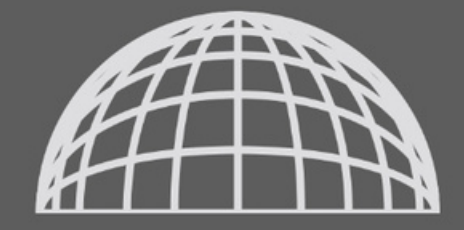

#### Member Login

# 2

## For first time login, your username AND password will be your keytag #

Welcome to

#### Empower M.E.

Username

17251

Password

....

REMEMBER USERNAME

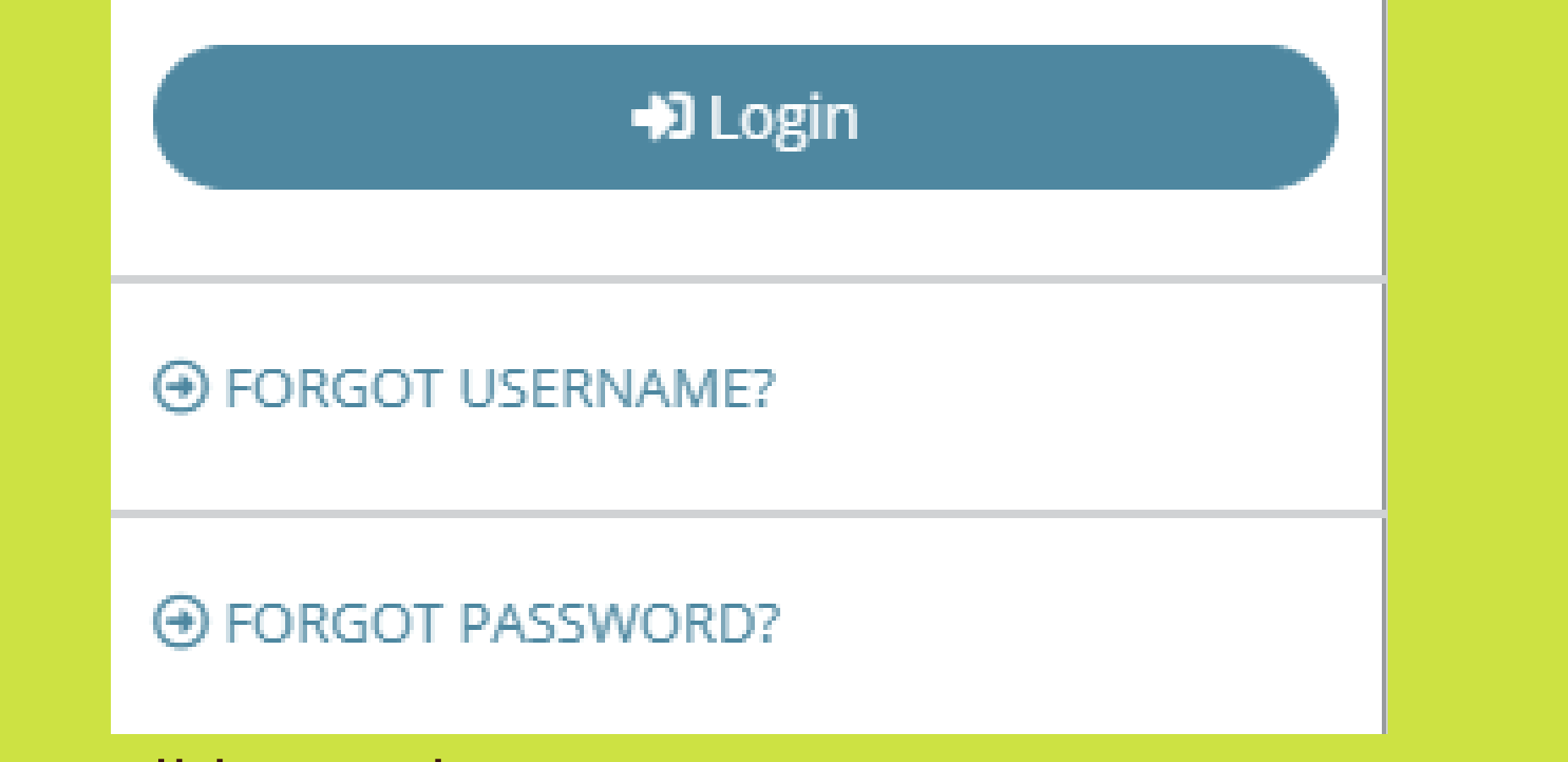

You will have the option to reset your username and password after first time login

# 3 Under "My Upcoming Classes" Click CLASS SCHEDULE

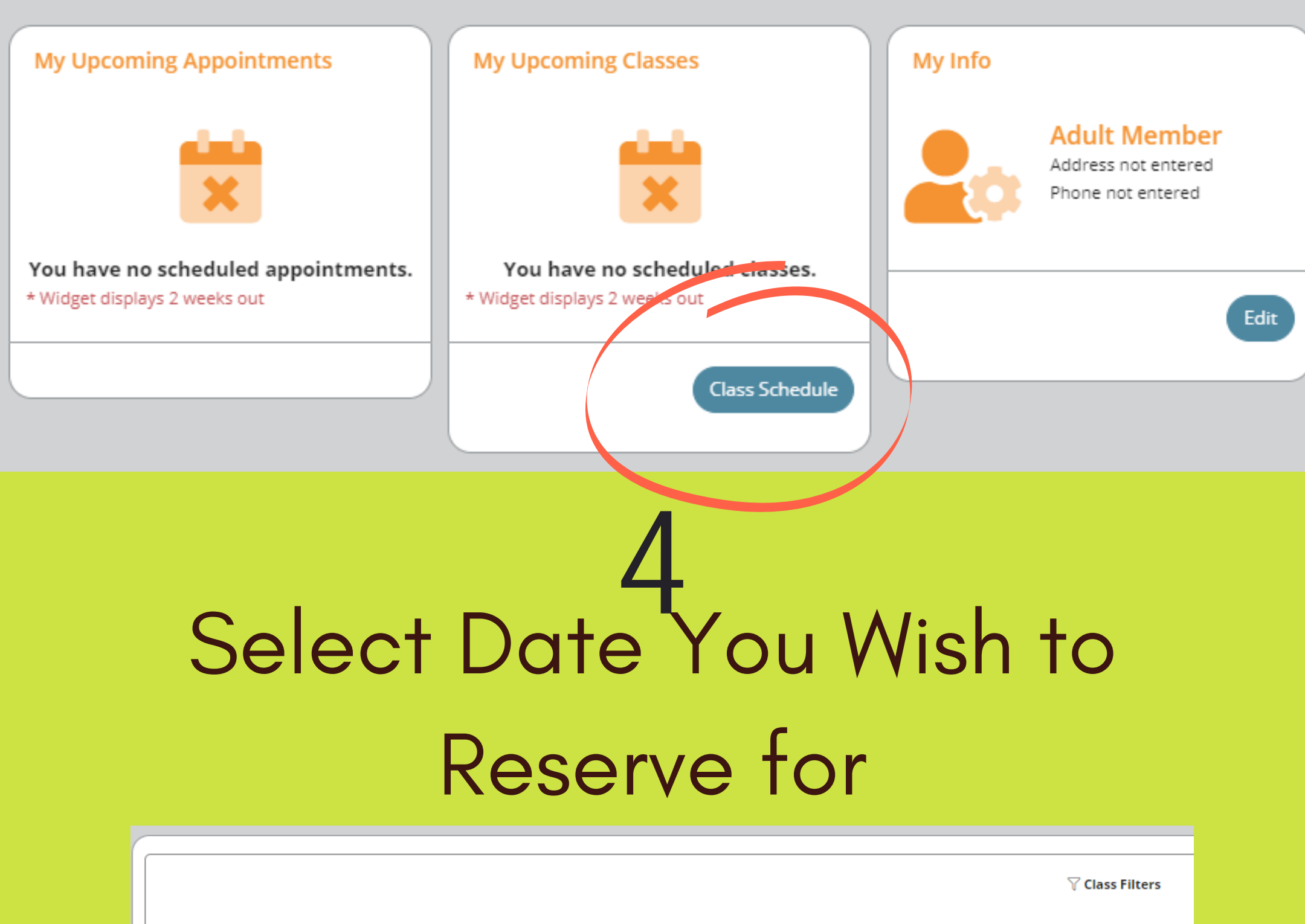

Select Date

Day Of Week Of

Select Club

Treehouse Athletic Club

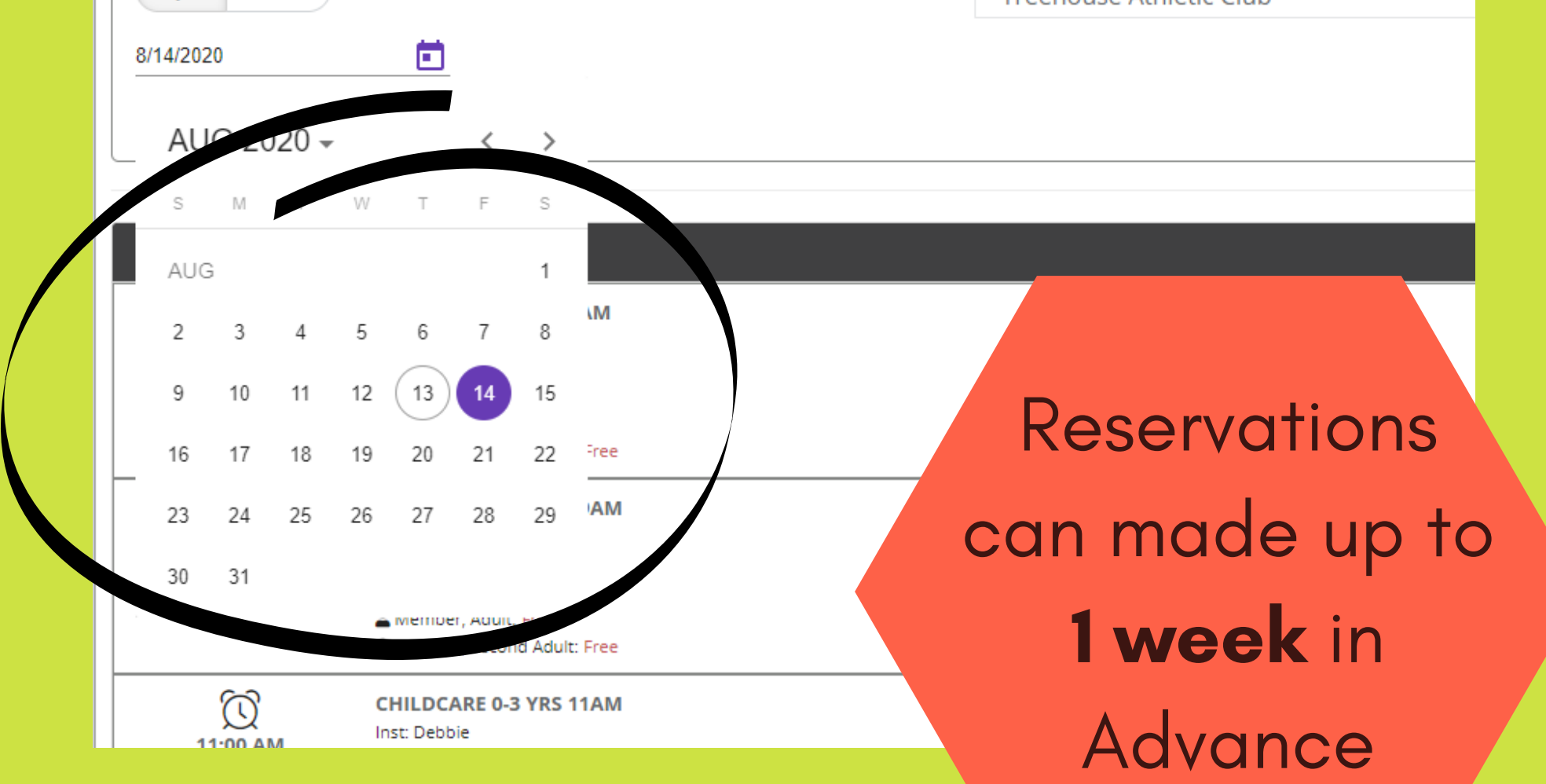

# 5 Select NITRO Class

| Monday                                 |                                                               |
|----------------------------------------|---------------------------------------------------------------|
| <b>8:30 AM</b><br>120 min              | CHILDCARE 0-3 YRS 8:30 AM<br>Inst: Debbie<br>Member Name Free |
| <b>8:30 AM</b><br>120 min              | CHILDCARE 4-11 YRS 8:30AM<br>Inst: Debbi<br>Member Name Free  |
| <b>9:30 AM</b><br>60 min               | NITRO - MON 9:30 AM<br>Inst: Kim<br>Member Name \$15.00       |
| <b>D</b><br><b>11:00 AM</b><br>120 min | Inst: Debbie                                                  |

### Confirm Class Details, Click Sign-Up

#### Nitro - Mon 9:30 am

Class Instructor: Kim Class Length: 60 min Date: 11/16/2020 Time: 9:30 AM

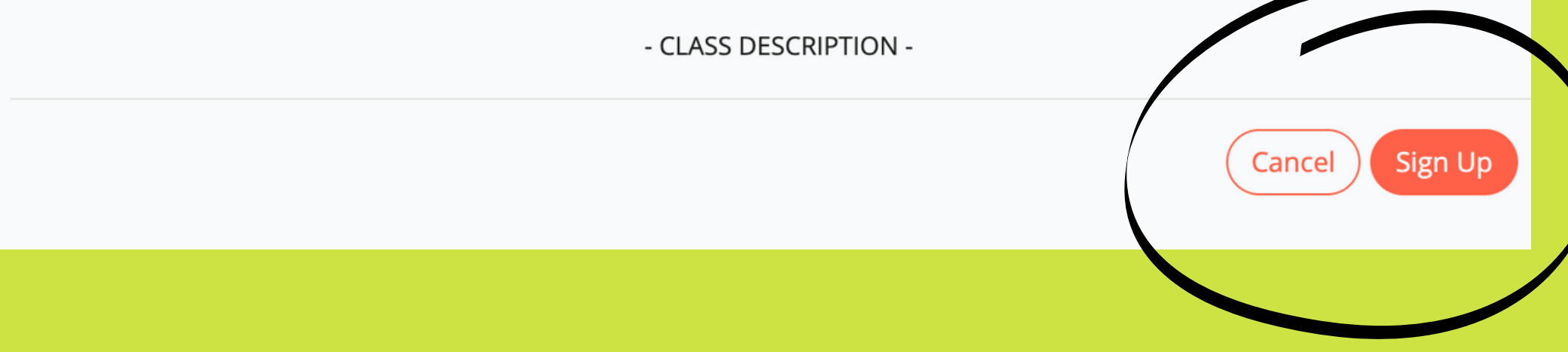